# How to use 2N SIP Mic with Axis network speakers Use cases and step-by-step guides

April 2018

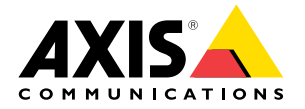

# **Table of contents**

| 1.  | Introduction                                                                      | 3  |
|-----|-----------------------------------------------------------------------------------|----|
| 2.  | Hardware                                                                          | 3  |
| 3.  | Trigger audio from 2N SIP Mic                                                     | 3  |
| 3.1 | Use transmit.cgi and send HTTP request                                            | 3  |
| 3.2 | Use SIP calls and DTMF triggers                                                   | 4  |
| 4.  | Suggested use cases                                                               | 5  |
| 4.1 | A – Use transmit.cgi for public announcements to<br>one speaker group             | 5  |
| 4.2 | B – Use transmit.cgi for public announcements to<br>several speaker groups        | 5  |
| 4.3 | C – Use HTTP request to trigger audio clip stored on<br>leader speaker of a group | 5  |
| 4.4 | D – Use SIP for public announcements to one speaker                               | 5  |
| 4.5 | E – Use SIP for public announcements to a speaker group                           | 5  |
| 4.6 | $F-Use\ DTMF$ for public announcement to a speaker group                          | 5  |
| 5.  | Step-by-step guides for the use cases                                             | 6  |
| 5.1 | A – Use transmit.cgi for public announcements to<br>one speaker group             | 6  |
| 5.2 | B – Use transmit.cgi for public announcements to<br>several speaker groups        | 7  |
| 5.3 | C – Use HTTP request to trigger audio clip stored on<br>leader speaker of a group | 8  |
| 5.4 | D – Use SIP for public announcements to one speaker                               | 9  |
| 5.5 | E – Use SIP for public announcements to a speaker group                           | 11 |
| 5.6 | F – Use DTMF for public announcement to a speaker group                           | 13 |

# 1. Introduction

The first 2N product to be distributed by Axis is 2N SIP Mic, a two-way network microphone console with a built-in audio management server. It can be easily integrated with Axis network speakers to form a complete public-address system, possible to purchase from a single distributor. Based on open standards, 2N SIP Mic can also be connected to other IT systems.

This document describes suggested use cases for 2N SIP Mic with Axis network speaker system, and provides step-by-step guides for how to configure the hardware. Note that only use cases that support Axis equipment are described, and for details about other possibilities using 2N SIP Mic, an extended user manual can be found on 2N website:

https://wiki.2n.cz/sipmic/latest/en/3-funkce-a-uziti/3-2-priklady-nastaveni/3-2-4-http-pozadavek

2. Hardware

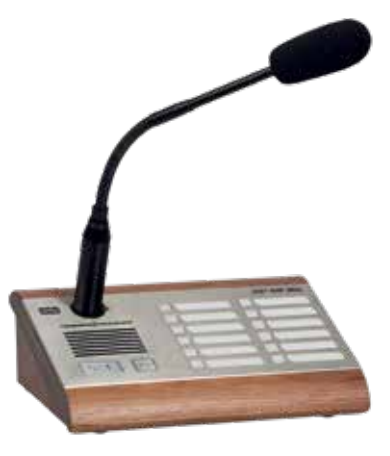

The default login credentials for 2N SIP Mic are "Admin" (user name) and "2n" (password).

2N SIP Mic comes with DHCP enabled as default setting. To use the default IP address, 192.168.1.100, press the call button 15 times after restart. For discovery, use the 2N<sup>®</sup> Helios IP network scanner found at www.2n.cz/products/2n-network-scanner

This document is intended for setups where 2N SIP Mic is connected to Axis audio products such as network speakers AXIS C1004-E, AXIS C2005, and AXIS C3003-E, or network audio bridge AXIS C8033. The audio system is assumed to be already in place.

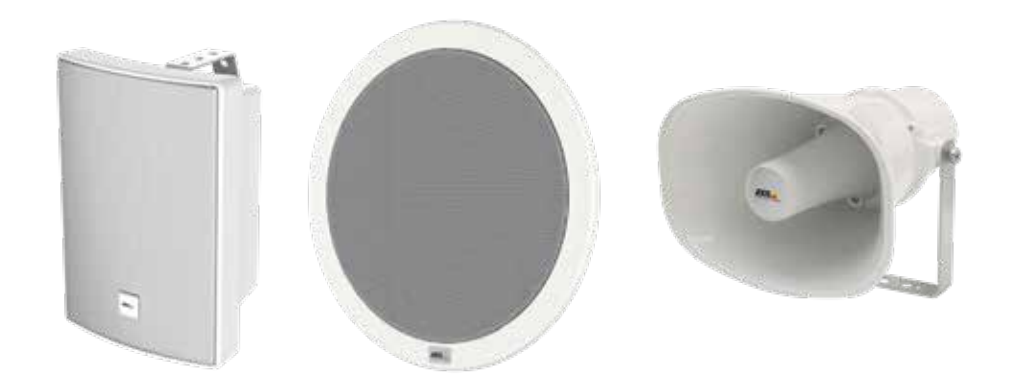

# 3. Trigger audio from 2N SIP Mic

#### 3.1 Use transmit.cgi and send HTTP request

2N SIP Mic has support for HTTP trigger with password authentication and can send general VAPIX commands to all Axis products. However, it cannot receive any VAPIX commands.

When using 2N SIP Mic in combination with Axis network audio systems, it is possible to address zones for public announcements by using transmit.cgi. A maximum of 12 IP addresses can be assigned per zone/button at the same time. Zones can easily be changed, removed, or added in an instant, over the network.

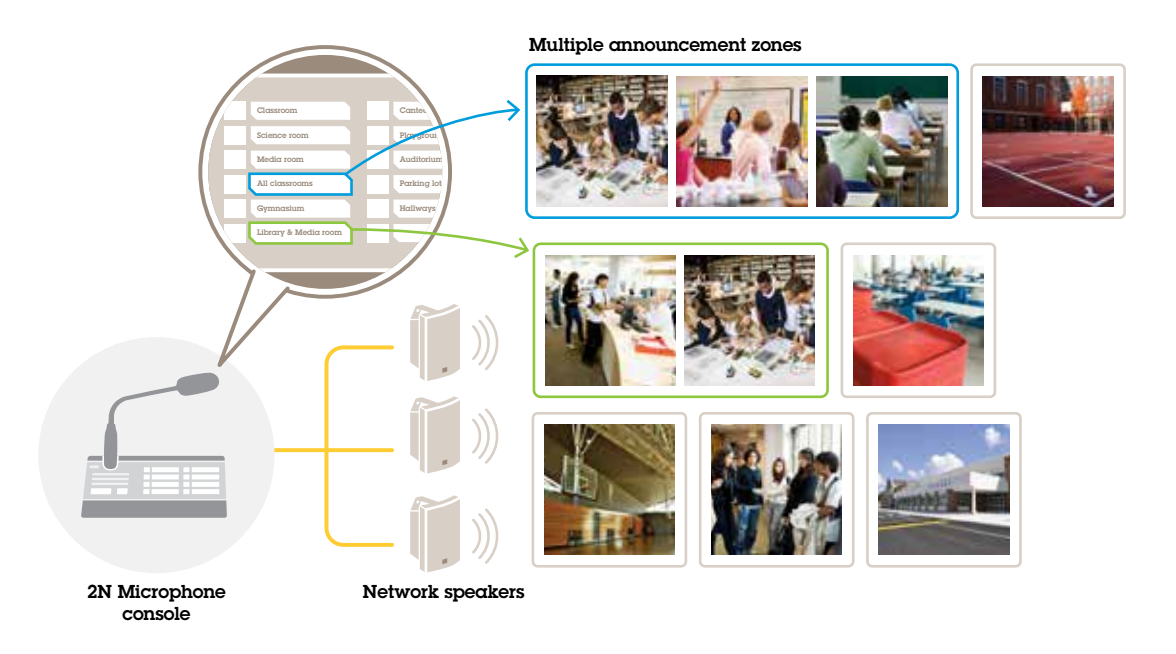

## 3.2 Use SIP calls and DTMF triggers

2N SIP Mic has support for SIP and DTMF (dual-tone multiple-frequency) signals. SIP calls can be initiated by 2N SIP Mic either via a VoIP PBX, or, if the addressed device is in the same network, as a SIP peer-to-peer connection. To address many speaker zones, the buttons of 2N SIP Mic may be insufficient. It is then possible to instead use paging groups defined in the SIP PBX, in order to address the zones.

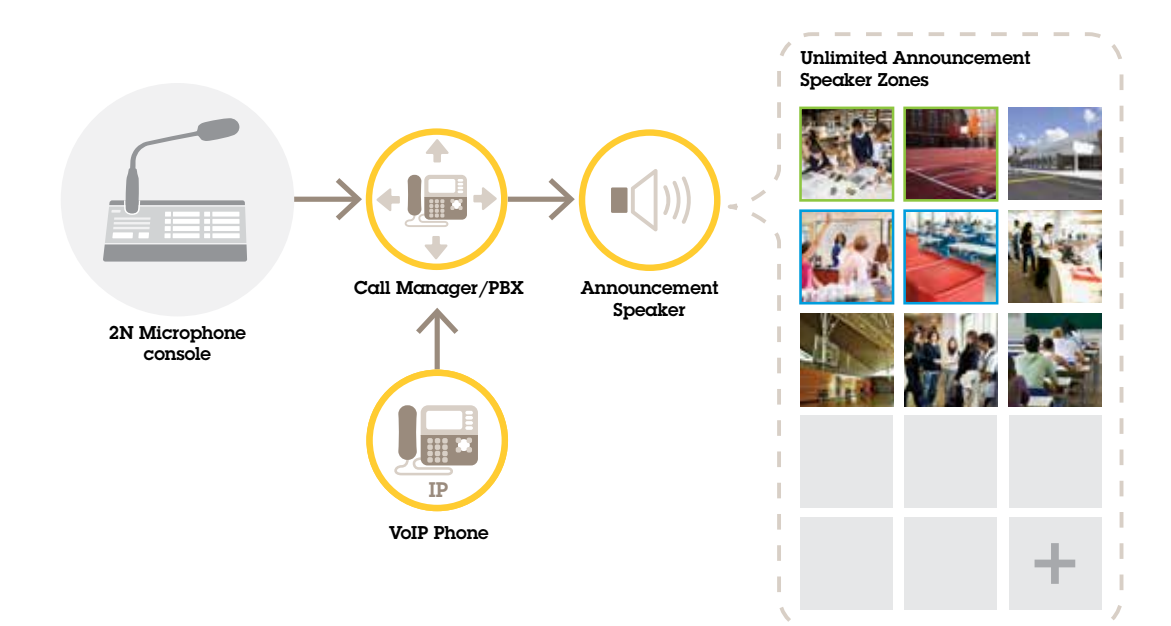

# 4. Suggested use cases

A brief description of the suggested use cases is provided in the following subsections, and detailed step-by-step guides are provided in section 5.

In use cases A, B, and C, audio is triggered by using transmit.cgi or sending a http request. In use cases D, E, and F, audio is triggered using SIP calls and DTMF.

#### 4.1 A – Use transmit.cgi for public announcements to one speaker group

A basic installation for this use case could contain 2N SIP Mic in combination with an Axis network speaker group consisting of products such as AXIS C3003-E, AXIS C1004-E, AXIS C2005 or AXIS C8033.

An operator would address this whole group for a general announcement.

#### 4.2 B – Use transmit.cgi for public announcements to several speaker groups

An installation for this use case could contain 2N SIP Mic in combination with an Axis network speaker group consisting of C1004-E and/or AXIS C2005-E for background music. Two other speaker groups, consisting of multiple AXIS C3003-E speakers, could be installed in a parking area and in a playground.

An operator could address the first speaker group (playing background music) for a general announcement, but later on, also the other speaker groups for another announcement to all three zones.

#### 4.3 C – Use HTTP request to trigger audio clip stored on leader speaker of a group

A basic installation for this use case could contain 2N SIP Mic in combination with an Axis network speaker group consisting of products such as AXIS C3003-E, AXIS C1004-E, AXIS C2005, or AXIS C8033.

An operator would trigger an audio clip stored on a speaker, by pressing a button on 2N SIP Mic. Clip example:

http://ip address of the speaker/axis-cgi/playclip.cgi?location=ding\_dong.mp3&trepeat=-1&tvolume=100

#### 4.4 D – Use SIP for public announcements to one speaker

A basic installation for this use case could contain 2N SIP Mic in combination with an Axis network speaker group consisting of products such as AXIS C3003-E, AXIS C1004-E, AXIS C2005, or AXIS C8033.

An operator would address an Axis SIP-capable device, in this case AXIS C1004-E, for a general announcement, by initiating a peer-to-peer call from 2N SIP Mic.

#### 4.5 E – Use SIP for public announcements to a speaker group

A basic installation for this use case could contain 2N SIP Mic in combination with an Axis network speaker group consisting of products such as AXIS C3003-E, AXIS C1004-E, AXIS C2005, or AXIS C8033.

An operator would address the whole speaker group for a general announcement, by initiating a SIP call from 2N SIP Mic.

#### 4.6 F – Use DTMF for public announcement to a speaker group

A basic installation for this use case could contain 2N SIP Mic in combination with an Axis network speaker group consisting of products such as AXIS C3003-E, AXIS C1004-E, AXIS C2005, or AXIS C8033.

An operator would address a speaker group for playing a pre-recorded message triggered by a DTMF tone.

# 5. Step-by-step guides for the use cases

5.1 A – Use transmit.cgi for public announcements to one speaker group Step 1: Configure a zone with a VAPIX destination.

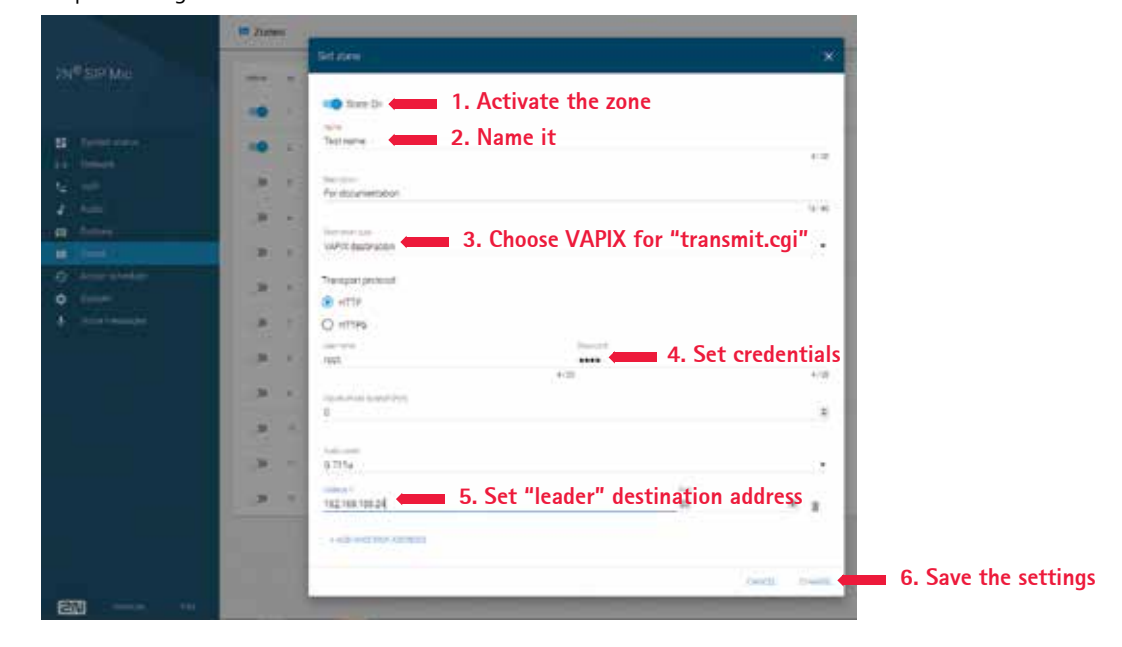

Step 2: Assign the zone to a 2N SIP Mic button.

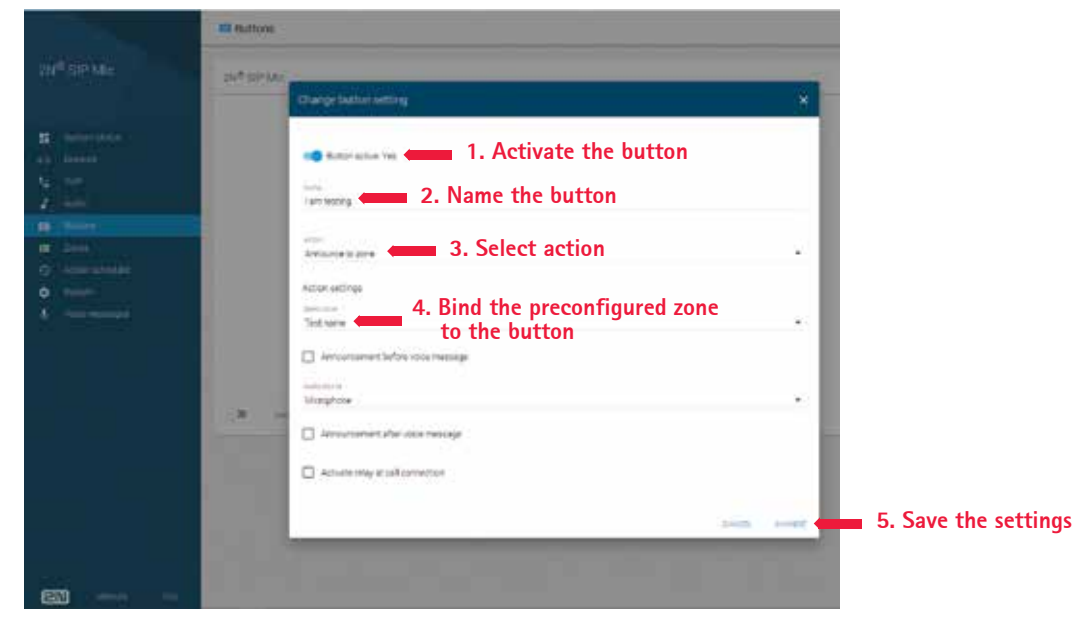

5.2 B – Use transmit.cgi for public announcements to several speaker groups

Step 1: Configure a zone with multiple VAPIX destinations, to address several IP addresses in parallel.

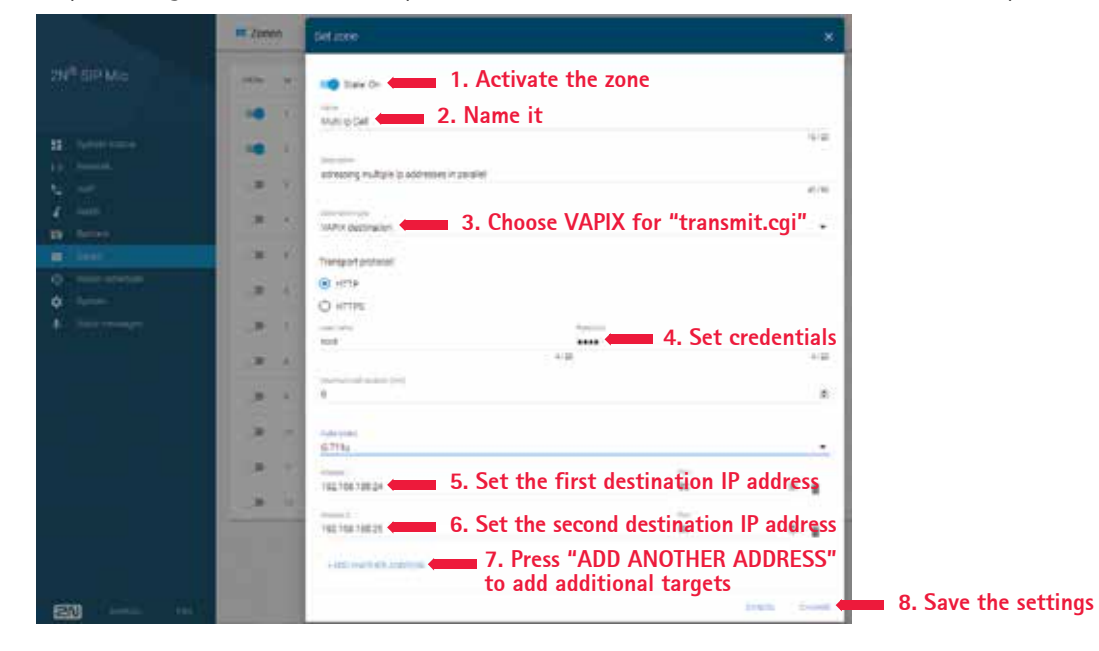

Step 2: Assign the zone to a 2N SIP Mic button.

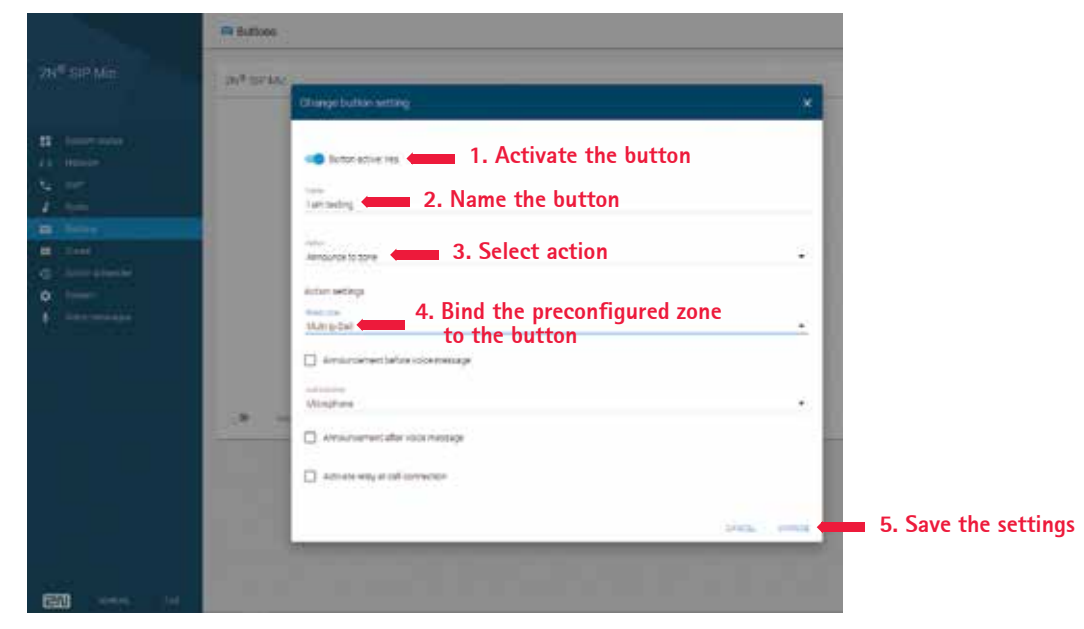

5.3 C – Use HTTP request to trigger audio clip stored on leader speaker of a group

Step 1: Prepare an audio clip on the leader speaker of the speaker group.

| Basic Setup                                             | Audio Clip List                                                                                                    | 0                        |
|---------------------------------------------------------|----------------------------------------------------------------------------------------------------|--------------------------|
| * Audio                                                 | Audio Clip List                                                                                                    |                          |
| Overview<br>System Settings<br>Device Settings<br>Clips | Name         Location           Abreadabrs         (enclaudioclos/kbrscadabrs.mp3)           Alarm         (enclaudioclos/kbrscadabrs.mp3)           Birds chirsing         (enclaudioclos/kbrscadabrs.mp3)           Birds chirsing         (enclaudioclos/kbrscadabrs.mp3)           Birds chirsing         (enclaudioclos/brscadabrs.mp3)           Birds chirsing         (enclaudioclos/brscadabrs.mp3) | 4                        |
| + VoIP                                                  | Camera cidea /etc/audiocipa/camera_cicles.mp3<br>Drog-dwg /etc/audiocips/dong.mp3                                                                                                    | 1. Choose a clip to play |
| Detectors                                               | Internal message example //etclaudiocipalinternal_message_axiample.mp3<br>Logo //etclaudiocipaliogo.mp3                                                                                                    |                          |
| Applications                                            | Ring tone 1 /etc/audiodipal/ingtone_1.mp3<br>Ring tone 2 /etc/audiodipal/ingtone_2.mp3                                                                                                    | *                        |
| + Events                                                | Add Play Stop Download Modify Remove                                                                                                    |                          |
| Languages                                               |                                                                                                    |                          |
| System Options                                          |                                                                                                    |                          |
| About                                                   |                                                                                                    |                          |
|                                                         | Configure Audio Clip Link<br>Audio clip dingdong.mp3 2. Ad<br>Valume 100 100 100 100 100 100 100 100 100 10                                                                                                    | djust the clip           |
|                                                         | Configured link: 3. Use this http string in the 2N SI                                                                                                    | P Mic config             |

Step 2: Configure a 2N SIP Mic button to trigger the audio clip on the speaker.

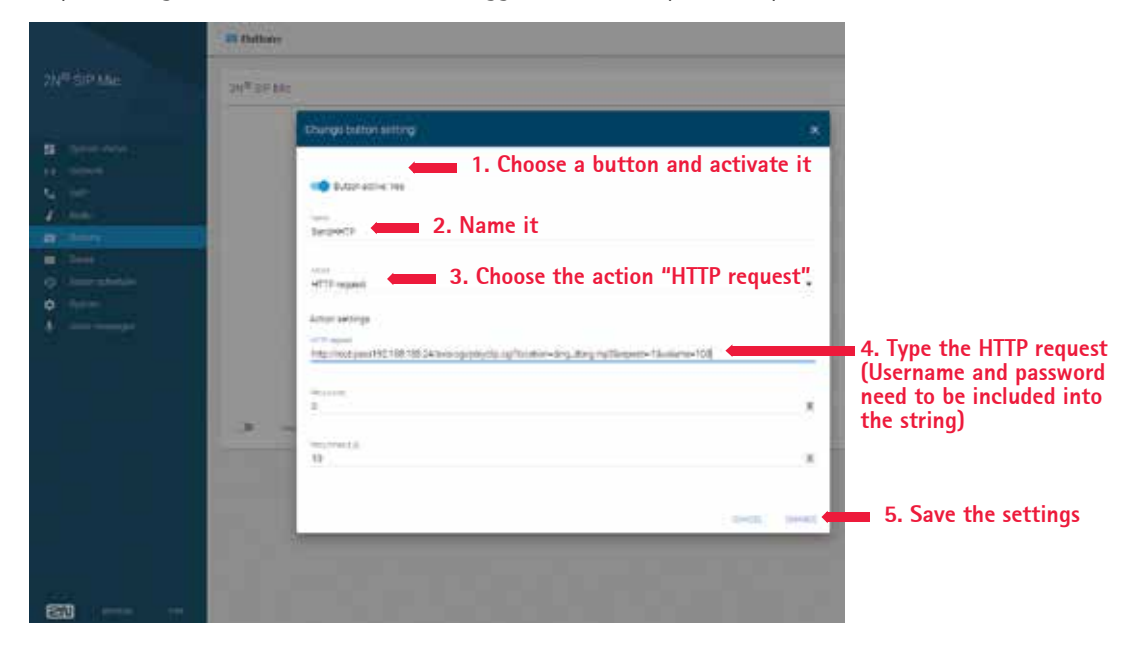

## 5.4 D – Use SIP for public announcements to one speaker

Step 1: Enable SIP on the speaker so that it can receive SIP calls.

| SIP Settings<br>SIP Settings<br>SIP Settings<br>SIP Settings<br>SIP Settings<br>SIP Settings<br>SIP Settings<br>SIP Calls<br>Allow incoming SIP calls<br>Allow incoming SIP calls                                                                                                    | er SIP cont<br>Enab<br>(et)                                                                                                    | le SIP                                                                                                    |                                                                                                    | Start                                                                                                    |
|----------------------------------------------------------------------------------------------------|----------------------------------------------------------------------------------------------------|----------------------------------------------------------------------------------------------------|----------------------------------------------------------------------------------------------------|----------------------------------------------------------------------------------------------------|
| SIP Setup Assistant<br>Start the setup satisfant for ear<br>SIP Settings<br>Enable SIP 1.<br>Calling timeant (seconds):<br>Incoming SIP Calls<br>Allow incoming SIP calls<br>Port Settings                                                                                                    | er SIP con<br>Enab<br>(eo                                                                                                    | euntion<br>le SIP                                                                                                    |                                                                                                    | Start                                                                                                    |
| SIP Settings<br>SIP Settings<br>Calling timenol (seconds):<br>Incoming SIP Calls<br>Allow incoming SIP calls<br>Port Settings                                                                                                    | Enab<br>eo                                                                                                    | le SIP                                                                                                    |                                                                                                    |                                                                                                    |
| SP perti<br>SIP TLS port:<br>ATP start port:<br>NAT Traversal<br>Enable IP-6 Incm<br>Enable IP-6 Incm<br>Enable IP-6 Incm<br>Enable STURI<br>Enable STURI<br>Audioble codecs<br>IAfracco (stoco Hz)<br>speec/lacco (stoco Hz)<br>speec/lacco (stoco Hz | 5060<br>3061<br>4000                                                                                                    |                                                                                                    | Selected codece<br>PCHU (5005 H2)<br>PCHU (5005 H2)<br>PCHU | calls                                                                                                    |
| Advanced SIP Settings                                                                                                    | _                                                                                                    |                                                                                                    | 15                                                                                                    |                                                                                                    |
| Disable Automatic UDP to T                                                                                                    | CR Switch                                                                                                    |                                                                                                    |                                                                                                    |                                                                                                    |
| Max call duration (seconds):                                                                                                    | 3600                                                                                                    | 33                                                                                                    |                                                                                                    |                                                                                                    |
| Registration Interval (seconds):                                                                                                    | 300                                                                                                    |                                                                                                    |                                                                                                    |                                                                                                    |
| Audie directions                                                                                                    | Send ar                                                                                                    | nd receive 1                                                                                                    | •                                                                                                    |                                                                                                    |
|                                                                                                    | NAT Traversal<br>Enable IPv6 (nerx)<br>Enable ICS<br>Enable STUR<br>Enable STUR<br>Enable STUR<br>Audio Codec: Settings<br>Available codecs<br>(160000 (18000 Hz)<br>ISBN: 16000 (18000 Hz)<br>ISBN: 16000 (18000 Hz)<br>ISBN: 16000 (18000 Hz)<br>ISBN: 16000 (18000 Hz)<br>ISBN: 16000 (18000 Hz)<br>ISBN: 16000 Hz)<br>ISBN: 16000 Hz)<br>I | NAT Traversal<br>Enable IPv6 fram<br>Enable IPv6 fram<br>Enable STUR<br>Enable STUR<br>Enable STUR<br>Enable Codece Settings<br>Available codece Settings<br>State: 16000 (18000 Hz)<br>Issee: 16000 (18000 Hz)<br>Issee: 16000 Hz)<br>Issee: 16000 (18000 Hz)<br>Issee: 16000 (18000 Hz) | NAT Traversal Enable IPv6 here Enable IPv6 here Enable STUR Enable STUR Enable STUR Enable Codec: Settings Available codec Stifiboo (secon ra) S.725-32 (S000 Ha) C.725-32 (S000 Ha) C.7                                                                                                    | NAT Traversal Enable IPv6 (hrcs Enable IPv6 (hrcs Enable IPv6 (hrcs Enable STUR) Enable STUR Enable STUR Enable STUR Enable StUR Enable St |

Step 2: Configure and enable the right VoIP settings for peer-to-peer calls on 2N SIP Mic.

|   | ta wor          | SIP Provy Roccure                                                                                                    |               | ×.      |
|---|-----------------|----------------------------------------------------------------------------------------------------|---------------|---------|
|   | Terropi         | see<br>tex                                                                                                    |               |         |
|   |                 | Transport protocol                                                                                                    |               |         |
|   |                 | 0.00                                                                                                    |               |         |
|   | 0               | 1. Activate SIP                                                                                                    | for peer2peer |         |
|   |                 | armin *                                                                                                    | 794           |         |
|   | Common          | Same-                                                                                                    | 2400          | -1      |
|   |                 | B the operator                                                                                                    |               |         |
| • | 1000            | Seguration .                                                                                                    |               |         |
|   | Contractor over | @ :cr.                                                                                                    |               |         |
|   | (C. Rennell     | 0.10                                                                                                    |               |         |
|   | O marga         | Approximation of the second second se | 101<br>3110   |         |
|   | statis :        | New Second                                                                                                    |               | _       |
|   | - APPORTA       | Approximation (1)                                                                                                    |               |         |
|   |                 | 12                                                                                                    |               |         |
|   | 942.00<br>0.000 | The second second                                                                                                    |               |         |
|   | -               | A                                                                                                    |               | -1      |
|   |                 |                                                                                                    |               | 2 521/8 |

Step 3: Configure 2N SIP Mic to initiate a peer-to-peer call.

| fact pole                                                                                                    | × .        |
|----------------------------------------------------------------------------------------------------|------------|
| 1 Activate the zone                                                                                                    |            |
|                                                                                                    |            |
| 2. Name the zone                                                                                                    | 10.00      |
|                                                                                                    |            |
| D <sup>10</sup> ptp to pow water                                                                                                    |            |
| 1 M M                                                                                                    |            |
| 3. Destination type must b                                                                                                    | e SIP      |
| 4. Direct call for peer2peer                                                                                                    | 2          |
| E Destination address*                                                                                                    |            |
| must be a valid SIP URI                                                                                                    |            |
|                                                                                                    |            |
|                                                                                                    |            |
| and and a second second s |            |
| 2 R N                                                                                                    |            |
| and the second sample                                                                                                    |            |
| 1 × 1                                                                                                    | · · · · ·  |
| Art see                                                                                                    |            |
| 4711a                                                                                                    |            |
|                                                                                                    | 6 Save cha |

Note that the SIP destination address must be a valid SIP URL that includes a host part before the @ and the network IP address after the @. In this example the host part can be anything between 0 and 9.

Step 4: Assign the zone to a 2N SIP Mic button.

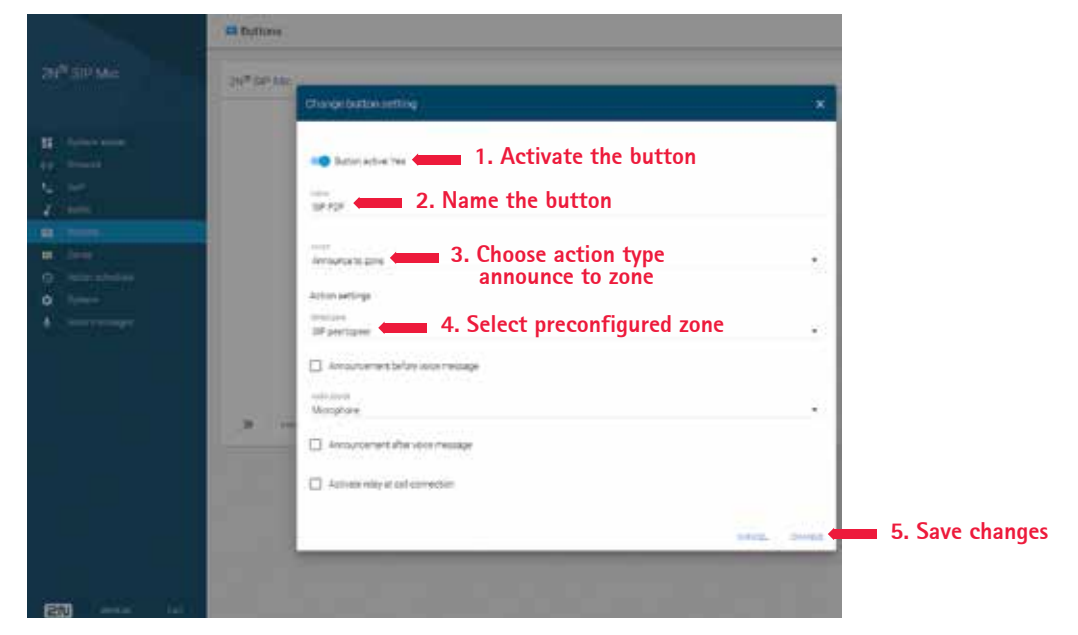

When you press the configured button, 2N SIP Mic will initiate a peer-to-peer SIP call to the defined SIP destination (the speaker).

#### 5.5 E – Use SIP for public announcements to a speaker group

Step 1: Enable SIP on the leader speaker so that it can receive SIP calls.

| Basic Setup      | SIP Settings                                                                                                   |                         |                                                                                              | 0       |
|------------------|----------------------------------------------------------------------------------------------------|-------------------------|----------------------------------------------------------------------------------------------|---------|
| Audio            | SIP Setup Assistant                                                                                            |                         |                                                                                              |         |
| Overview         | Start the satup assistant for a                                                                                | easy SIP configuration. |                                                                                              | Startum |
| SIP Settings     | SIP Settings                                                                                                   |                         |                                                                                              |         |
| Account Settings | 🕅 Enable SIP 🛑 1                                                                                               | I. Enable SIP           | )                                                                                            |         |
| a trit settings  | Calling timeout (seconds):                                                                                     | 60                      |                                                                                              |         |
| Detectors        | Incoming SIP Calls                                                                                             |                         |                                                                                              |         |
| Applications     | Allow incoming 51F calls                                                                                       | 🕳 2. All                | ow incoming                                                                                  | calls   |
| Execute          | Port Settings                                                                                                  |                         |                                                                                              |         |
| LYCINS           | S3P porti                                                                                                    | 5060                    |                                                                                              |         |
| Languages        | BDP TLS ports                                                                                                  | 3061                    |                                                                                              |         |
| System Ontions   | RTP start ports                                                                                                | 4000                    |                                                                                              |         |
| system options   | NAT Traversal                                                                                                  |                         |                                                                                              |         |
| About            | Enable IPv6 here                                                                                               |                         |                                                                                              |         |
|                  | Enable ICE                                                                                                    |                         |                                                                                              |         |
|                  | Enable STUN                                                                                                    |                         |                                                                                              |         |
|                  | Enable TURN                                                                                                    |                         |                                                                                              |         |
|                  | Audio Codec Settings                                                                                           |                         |                                                                                              |         |
|                  | Available codecs<br>Xx4/1950 (1950 Hz)<br>speet/18000 (1800 Hz)<br>speet/18000 (1800 Hz)<br>0.726-32 (8000 Hz) | -                       | Selected codecs<br>PCMJ (3000 Hz)<br>PCMA (8000 Hz)<br>spus (48600 Hz)<br>L16/16000 (16000 ) |         |
|                  | Advanced 5IP Settings                                                                                          |                         | 1                                                                                            |         |
|                  | Disable Automatic UDP to                                                                                       | TCP Switch              |                                                                                              |         |
|                  | Max call duration (seconds):                                                                                   | 3600                    |                                                                                              |         |
|                  | Registration Interval (seconds                                                                                 | i): 300                 |                                                                                              |         |
|                  | Audio direction:                                                                                               | Send and receiv         |                                                                                              |         |

Step 2: Configure and enable the right VoIP settings to register 2N SIP Mic to a VoIP PBX.

|                                  | to your                                 | ter Programmert. X                                                                                                    |              |
|----------------------------------|-----------------------------------------|----------------------------------------------------------------------------------------------------|--------------|
|                                  | Settings                                | 1. SIP user ID                                                                                                    |              |
| B Spinnes<br>19 Jacob<br>G State | 0                                       | Therapport protocols                                                                                                    |              |
|                                  | 2300000                                 | 2. SIP proxy IP                                                                                                    |              |
| e                                |                                         | Transmitter<br>Transmitter<br>Trans |              |
|                                  | 1000                                    | 4. SIP 5. SIP password authentication user                                                                                                    |              |
|                                  | AP send<br>- MRT<br>- ART JP<br>- BALLA | Approximately (1)<br>500 Approximately (2)<br>Approximately (2)<br>Approxima                                                                                                    |              |
| ET                               |                                         | 1                                                                                                    | 6. Save char |

Note: Before you start your configuration, make sure that you have the needed information and resources to see the configuration through. You can use the device provisioning form to collect the configuration parameters. Axis provides no support for PBX configuration, but some configuration examples are available if needed.

| Device provisioning form                                  |  |  |  |  |
|-----------------------------------------------------------|--|--|--|--|
| Brand/type of SIP registrar / PBX                         |  |  |  |  |
| SIP user ID                                               |  |  |  |  |
| SIP authentication user                                   |  |  |  |  |
| SIP password                                              |  |  |  |  |
| SIP port number (if not 5060)                             |  |  |  |  |
| SIP register address (FQDN)                               |  |  |  |  |
| SIP proxy server address (FQDN)                           |  |  |  |  |
| SIP via UDP or TCP                                        |  |  |  |  |
| DTMF RFC2833                                              |  |  |  |  |
| DTMF SIP info                                             |  |  |  |  |
| Video H.264 support enabled in PBX                        |  |  |  |  |
| Sufficient PBX licenses available                         |  |  |  |  |
| Supported voice codec                                     |  |  |  |  |
| RTP port range                                            |  |  |  |  |
| Contact details for SIP service provider customer support |  |  |  |  |
| Contact details for PBX support                           |  |  |  |  |

Step 3: Configure 2N SIP Mic to initiate a VoIP call to a zone, via a PBX.

| N <sup>a</sup> Blows | Set ione                              | *                                     |
|----------------------|---------------------------------------|---------------------------------------|
|                      | 1. Ac                                 | tivate the zone                       |
| a demonstra          | 2. Na                                 | me the zone                           |
|                      |                                       |                                       |
|                      | SPCALLTD ZOKE envisor (2073           | u.e                                   |
|                      | 3. Ch                                 | oose SIP destination                  |
|                      | 👘 👘 🚛 4. Choo                         | ose SIP Proxy                         |
|                      | 5. Destin                             | ation's extension number<br>d number) |
|                      | A A A A A A A A A A A A A A A A A A A |                                       |
|                      | 1 m 1                                 |                                       |
|                      | 1 1 1 1 1 1 1 1 1 1 1 1 1 1 1 1 1 1 1 | . 15                                  |
|                      | <ul> <li>M. monochronype</li> </ul>   | *                                     |
|                      |                                       |                                       |
|                      | 671r                                  |                                       |
|                      |                                       | 6. Save cha                           |

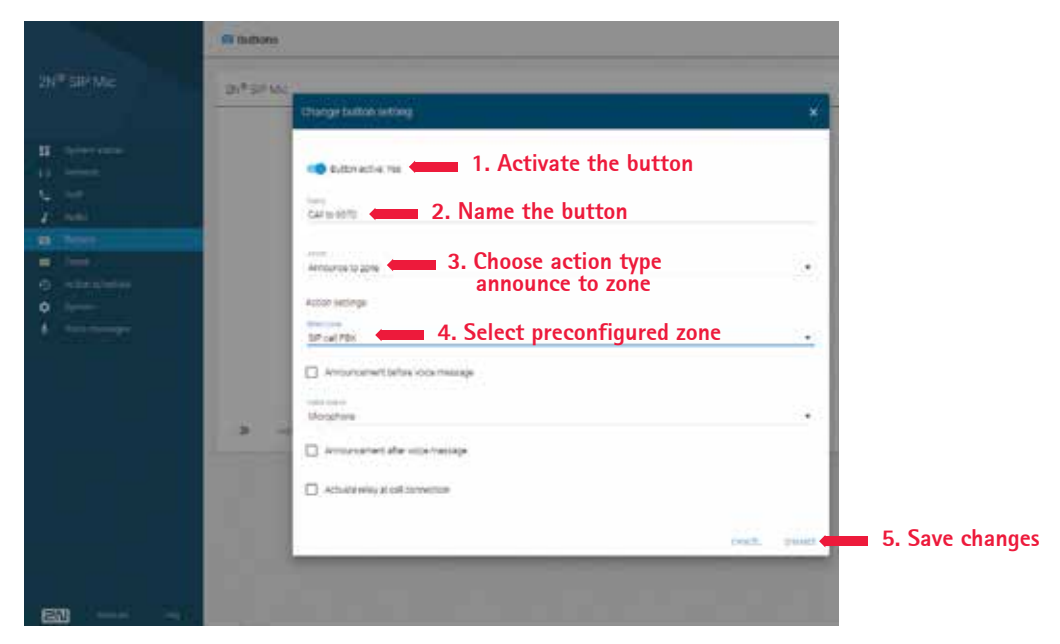

Step 4: Assign the preconfigured zone to a 2N SIP Mic button.

When you press the button, 2N SIP Mic will initiate a call to the destination number (the zone/leader speaker).

## 5.6 F – Use DTMF for public announcement to a speaker group

Step 1: Enable DTMF on 2N SIP Mic.

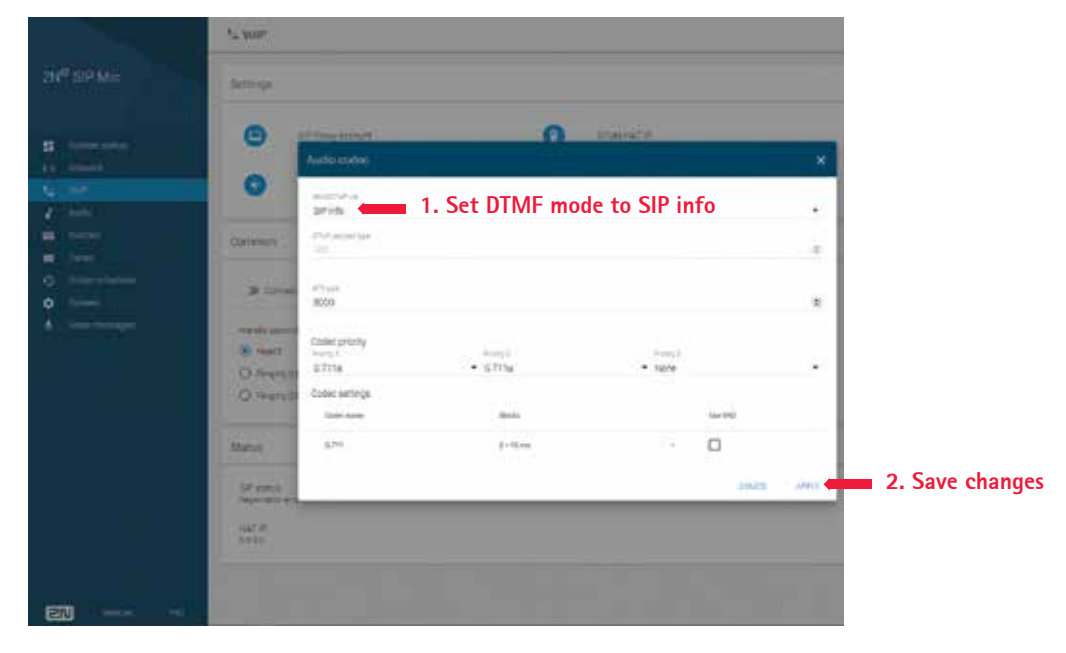

Step 2: Configure a 2N SIP Mic button to send DTMF.

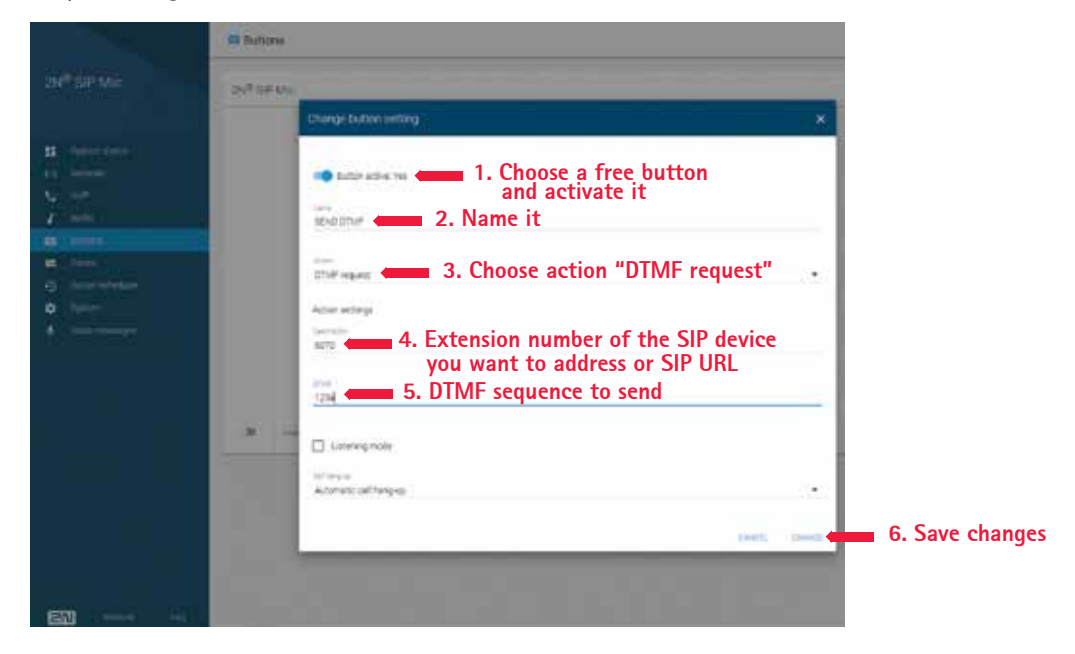

Step 3: Configure the leader speaker to receive DTMF tone.

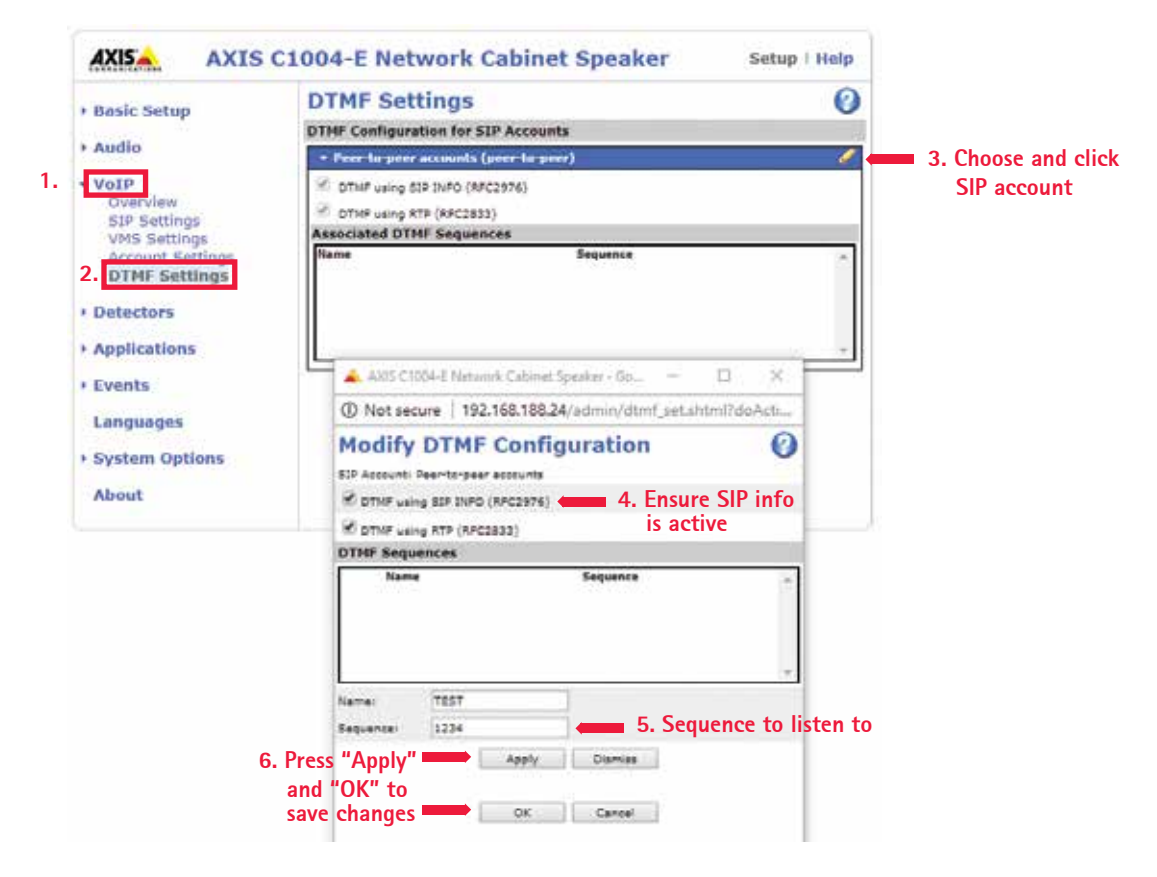

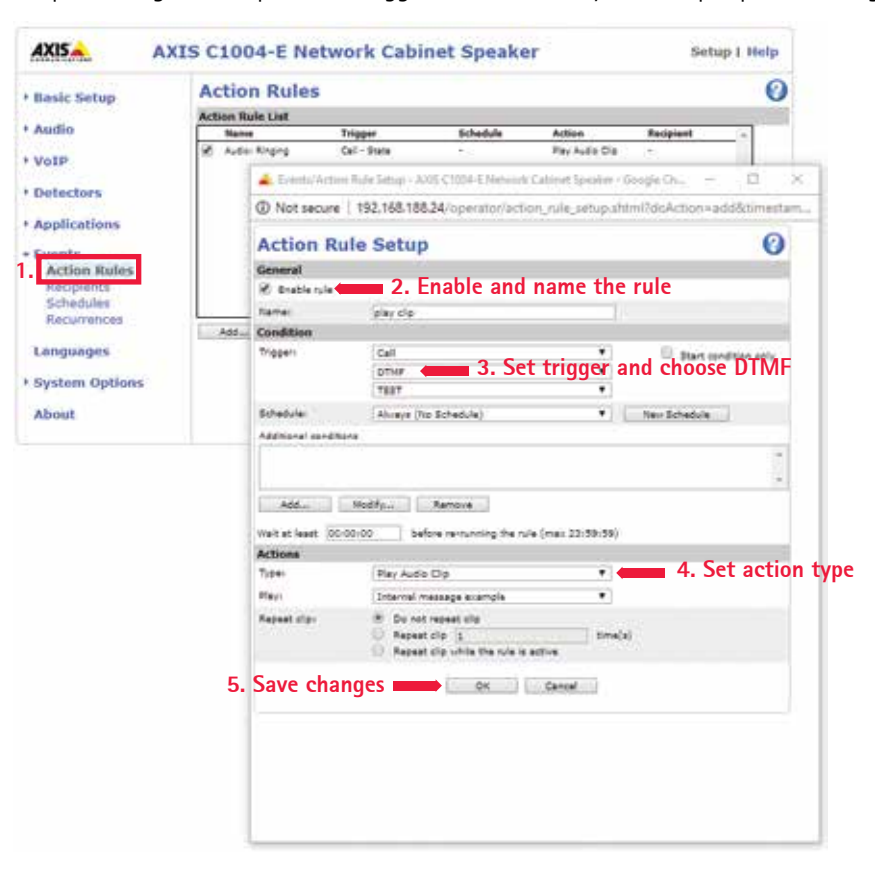

Step 4: Configure the speaker to trigger the action "Play audio clip" upon receiving a DTMF tone.

# **About Axis Communications**

Axis offers intelligent security solutions that enable a smarter, safer world. As the global market leader in network video, Axis is driving the industry by continually launching innovative network products based on an open platform – delivering high value to its customers and carried through a global partner network. Axis has long-term relationships with partners and provides them with knowledge and ground-breaking network products in existing and new markets.

Axis has more than 2,700 dedicated employees in more than 40 countries around the world, supported by a network of over 90,000 partners across 179 countries. Founded in 1984, Axis is a Sweden-based company listed on NASDAQ OMX Stockholm under the ticker AXIS.

For more information about Axis, please visit our website www.axis.com.

©2018 Axis Communications AB. AXIS COMMUNICATIONS, AXIS, ETRAX, ARTPEC and VAPIX are registered trademarks or trademark applications of Axis AB in various jurisdictions. All other company names and products are trademarks or registered trademarks of their respective companies. We reserve the right to introduce modifications without notice.

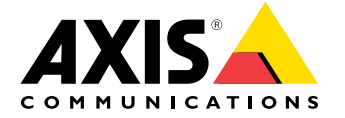